# Scotia Bank Multi-Bank EDI Processing

If you are interested in licensing this additional module, please contact Spectra Marketing.

## Set up

Building:

• Each building must have its own individual bank account set up as the default disbursement bank for each building. Go to Find – Building – Accounting – Banking/Control tab.

#### Bank:

- Go to the Find section of the Navigation Pane and click on Banks.
- Select the specific bank to incorporate this feature and click on the Bank Edit button.
- At the bottom of the screen, you should now see a section entitled: EDI / PAP Info.

Bank Number: Enter the bank number

Branch Number: Enter your branch number.

Account Number: Enter the Account Number.

Originator ID: Your Bank will give you the 10 character Originator ID

File Number: Enter 0 (zero) as the file number (this number will automatically increment).

File: Enter a file name with **.txt** as the extension. If you only enter the file name and extension, the location of the file will usually default to "My Documents". If you would like to store the File in a different location enter the full path and file name. This is the file that you will give to the Bank.

| EUI/PAP Into |                |           |                          |
|--------------|----------------|-----------|--------------------------|
|              | Bank Number    | 004       | Originator ID 1234567890 |
|              | Branch Number  | 16066     | File Number 0            |
|              | Account Number | 987-654-4 | File C.\EDIPaymentstxt   |

## Set up Suppliers

- Go to the Find section of the Navigation Pane and click on Suppliers.
- Select the first supplier to incorporate this feature and click on the Accounting button.
- At the bottom of the screen, you should now see a section entitled: EDI Supplier Details.

| EDI Supplier Details | Pay Supplier by EDI Flag | Bank Number    | 003       |
|----------------------|--------------------------|----------------|-----------|
|                      |                          | Branch Number  | 54321     |
|                      |                          | Account Number | 123-456-7 |

- Select the option to "Pay Supplier by EDI Flag".
- Complete the bank information:

Bank Number: Identifies the Supplier's Bank Branch Number Enter Branch number (precedes Bank # on cheque) Account Number Enter Account number with any dashes, e.g.123-456-7

• Repeat for all suppliers.

Process EDI Payments: Banking – Cheques – Select Invoices to Pay:

| Bank Capri Bank     | Operating (256-5689)       | Balance        | \$750.00     |                      |         |                | (                  | Due To/From Bala | inces      |
|---------------------|----------------------------|----------------|--------------|----------------------|---------|----------------|--------------------|------------------|------------|
| View All   Portf    | folio 🔿 Building Portfolio | (ANY)          | *            | Supplier             | (ANY)   | ~              | ]                  |                  |            |
| Search By           | P. 0. # Pays               | nent Due Date  | Voucher #    | EDI Suppliers        | Discou  | nt Date        | Sequence By        |                  |            |
|                     |                            |                |              |                      |         |                | Supplier / Invoice |                  | ×          |
| Supplier Name       | Building ID                | Invoice Number | Invoice Date | Discount<br>Date Due | Date    | Invoice Amount | Balance Due        | Amount To Pay    | On<br>Hold |
| ABC Design          | Сар                        | 5897           | 28-Sep-2006  | 280                  | ct-2006 | 4,576.00       | 4,576.00           | 8.576.00         | s 🗆        |
| Addmore Advertising | Cap                        | S458           | 01-Dec-2005  | 01-D                 | ec-2005 | 581.00         | 581.00             | 581.00           | \$         |
| Addmore Advertising | Cap                        | 5458           | 01-Nov-2005  | 01-N                 | ov-2005 | 581.00         | 581.00             | 581.00           | \$ []      |

- Important: Deselect All invoices and then select the "EDI Suppliers" option.
- Select the Bank and select invoices to pay.
- Close this screen and go to Cheque Printing.

### Banking – Cheques – Cheque Printing:

• On the first screen, enter the G/L Posting Date and Cheque Date as you would for any regular cheque run. The system will assign a starting "cheque" number for reference purposes. You will not see any reference to EDI on this screen.

| Ba | tch Number           | 82            | 207       |                |                       | OK           |
|----|----------------------|---------------|-----------|----------------|-----------------------|--------------|
| En | iter Date for A/P Cl | heques        | 18-Dec-13 |                |                       |              |
| En | ter G/L Posting Da   | ite 🗌         | 18-Dec-13 |                | NS                    |              |
| Be | ginning Cheque Nu    | ımber(s)      |           |                |                       |              |
|    | Cheque Number        | Bank Name     |           | Cheque Account | Building Name         |              |
| •  | 3175                 | National Bank | <         | 03-745812      | Gateway Holdings Inc. | Financial De |

- Click on the OK button to proceed to the next screen shown below.
- The 2013 General Release included the option to email remittance advices to the suppliers paid by electronic funds transfer.
- •
- •
- •

| Batch Numb   | er           | 8207                | Pro             | eview EFT       | Advice          | Pre <u>v</u> ie  |
|--------------|--------------|---------------------|-----------------|-----------------|-----------------|------------------|
| Posting Date | •            | December 18, 2013   | F               | Print EFT /     | Advice          | Prin             |
| Cheque Date  | B            | December 18, 2013   |                 | Process         | EDI             | Pos              |
| Print C      | Current D    | isbursement Report  | E               | mail EFT        | Advice          |                  |
| Preview      | Current      | Disbursement Report |                 |                 |                 | Canc             |
| Cheque I     | lumber       | Bank Name           | Cheque          | Account         | Building Name   | )<br>  (Circord) |
|              | 2175         |                     | D'1 74ED1       |                 |                 |                  |
| •            | 3175         | National Bank       | 03-74581        | 2               | Gateway Holding | js inc.(Finani   |
|              | 3175         | National Bank       | 03-74581        | 2               | C II III        | js mc.(rinanc    |
| Type of Che  | 3175<br>eque | National Bank       | Dollar Amount o | 2<br>of Invoice | s Selected      |                  |

The order of processing is important:

•

- 1. Preview or Print EFT Advice the remittance advices for your records.
- 2. Process EDI to create the file to be uploaded to your bank.
- 3. **Email EFT Advice** will generate emails to be sent to the suppliers based on the information recorded on the Supplier Accounting screen (see above). If an email address does not exist on the Supplier Accounting screen, the remittance advice will be sent to the printer.
- 4. **Post:** This must be the last function, as you will not be able to print or email the remittance advice after the batch has been posted. The Post button will be grayed out until the EFT Advice has been previewed or printed.

Example of EFT Payment Advice attached to supplier email:

1

| December 11, 2013           \$ ******1,812.3"           Gaterray/Holdings Inc.           # Date: December 11, 2013           3177           Amount 5           \$ \$3901                      |
|----------------------------------------------------------------------------------------------------|
| Date: December 11, 2013<br>\$ ******1,812.3'<br>Gateway:Holdings Inc.<br># Date: December 11, 2013<br>3177<br>Amount F<br>57601<br>55621<br>53901                                             |
| December 11, 2013           \$ ******1,812.3'           Gaterray/Holdings Inc.           r Date: December 11, 2013           3177           Amount 5           55621           53901          |
| ate:         December 11, 2013           \$ ******1,812.3'           Gaterray/Holdings Inc.           # Date:         December 11, 2013           3177           Amount B           \$ \$2901 |
| \$ *******1,812.3'<br>GeterrayHoldings Inc.<br># Date: December 11, 2013<br>3177<br>Amount F<br>5760<br>55921<br>53901                                                                        |
| GatewayHoldings Inc.<br># Date: December 11, 2013<br>3177<br>Amount F<br>5760<br>55921<br>59901                                                                                               |
| f Date: December 11, 2013<br>3177<br>Amount J<br>5760<br>53901                                                                                                    |
| f Date: December 11, 2013<br>3177<br>Amout J<br>5760<br>5590<br>53901                                                                                                    |
| e Date: December 11, 2013<br>3177<br>Amoutt F<br>5760<br>5562<br>53901                                                                                                    |
| d Date: December 11, 2013<br>3173<br>Aencome 5<br>5760<br>5662<br>33901                                                                                                    |
| Amoust 3<br>8760.<br>5652.<br>8390.                                                                                                    |
| \$760.<br>\$662:<br>\$3901                                                                                                    |
| \$562.                                                                                                    |
| \$390.                                                                                                    |
|                                                                                                    |
|                                                                                                    |
|                                                                                                    |
|                                                                                                    |
|                                                                                                    |
|                                                                                                    |
|                                                                                                    |
|                                                                                                    |
|                                                                                                    |
|                                                                                                    |
|                                                                                                    |
|                                                                                                    |

Notes:

- Each EDI payment will be assigned a cheque number to enable you to trace it, as usual.
- Your EDI file has been created and is stored where you indicated on the Bank Bank Edit screen.

• At this point, you would use your bank software to upload the text file.